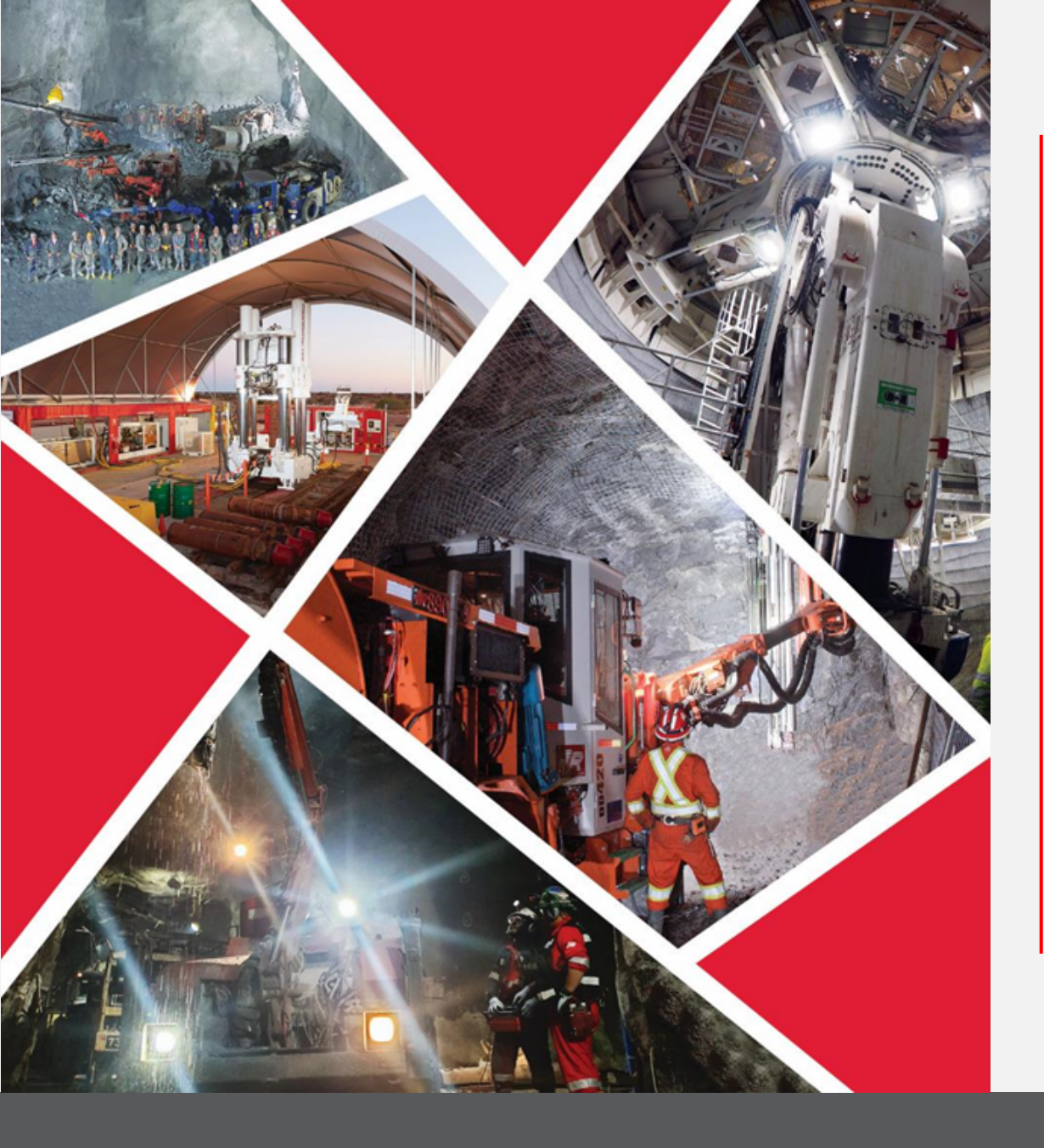

Manage Shipments through Supplier Portal

Quick Reference Guide 2023/2024

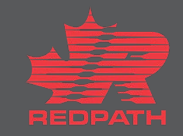

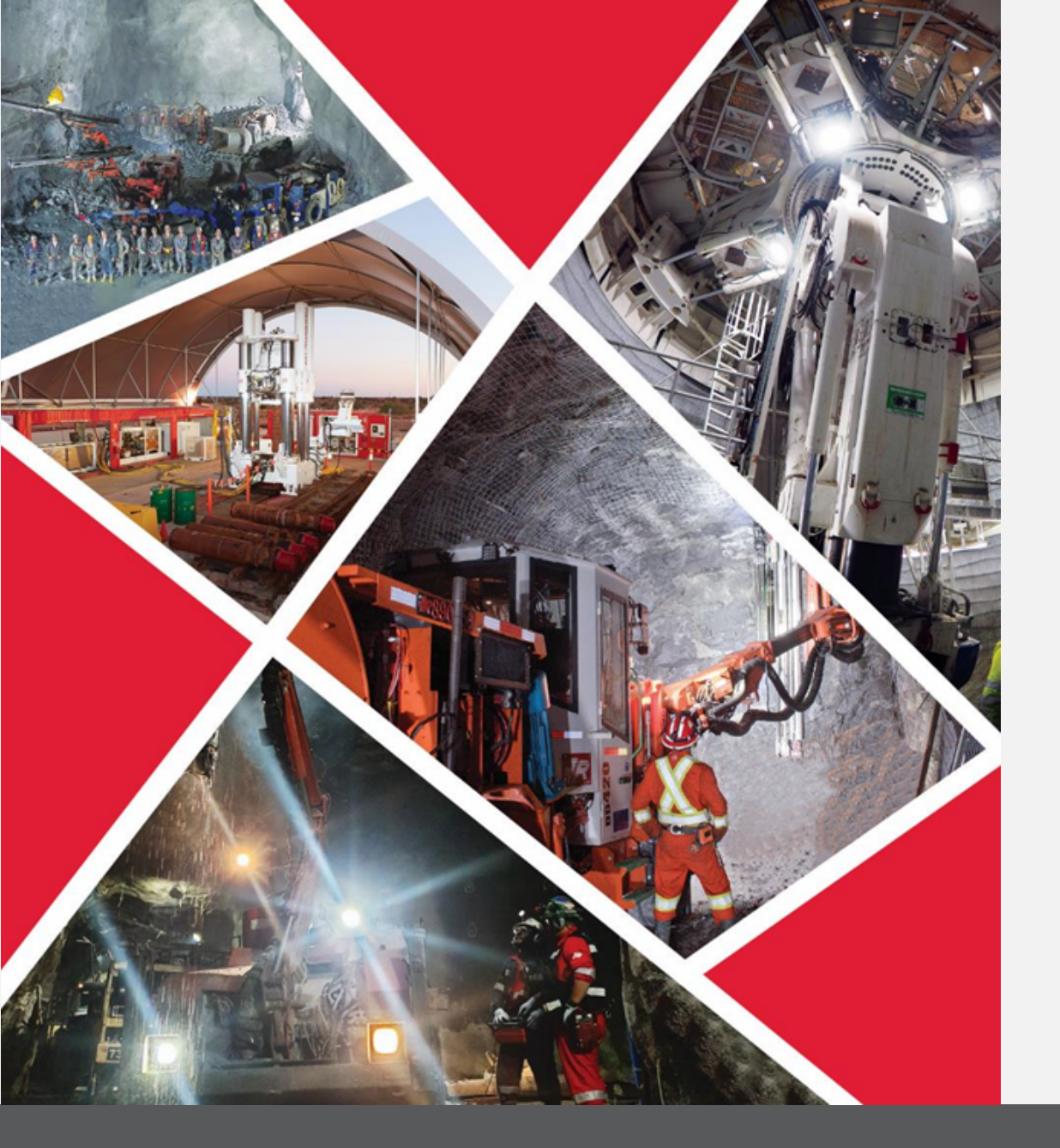

## **Table of Contents**

Manage Shipments

Manage Shipments through Supplier Portal

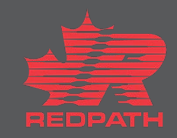

## Manage Shipments through Supplier Portal

#### **Purpose:** To manage shipments through the supplier portal

Supplier

Procurement

0

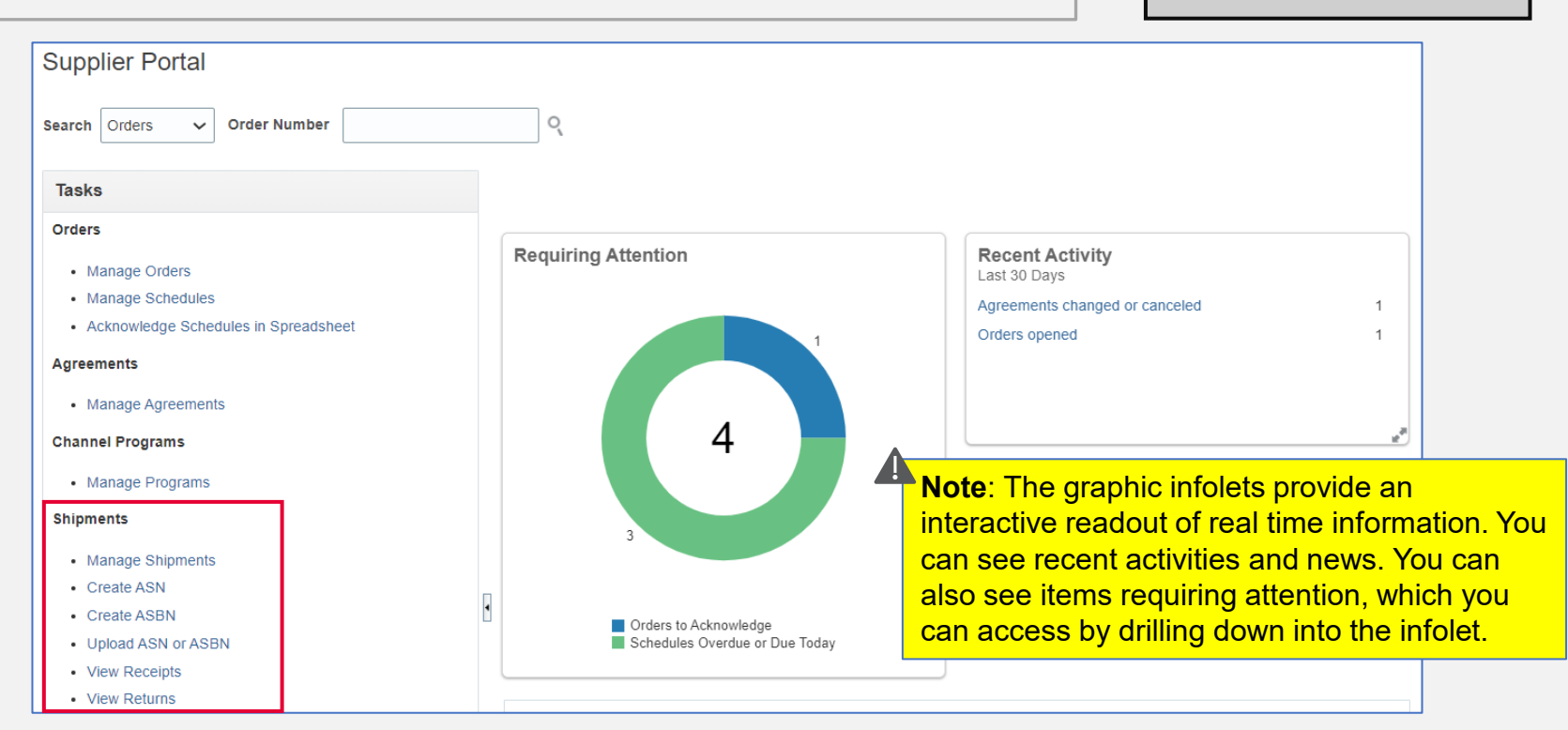

- 1. Open the supplier portal
- 2. Go to the Shipments section under the Tasks pane on the left side of the screen

# Manage Shipments through Supplier Portal

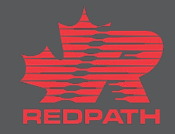

## Manage Shipments through Supplier Portal

1.

2.

3.

4.

5.

6.

7.

8.

Create ASN ② Done Shipments To create an Advanced Shipment notification, Manage Shipments Advanced Saved Search Purchase Order v Search Create ASN click Create ASN under 'Shipments' \*\* At least one is required \*\* Purchase Order 22105-3123 • Supplier My Company • Upload ASN or ASBN Search for the PO for which ASN needs to be Due Date ~ Supplier Item View Receipts View Returns created Search Reset Save... Create ASN (?) Select the required lines and click 'Create Search ASN' Search Result Create ASN View Enter the required shipment details, including Purchase Order Purchase Order Ordered Quantity UOM Name Supplier Item Purchase Order Due Date Description Schedule 6/6/23 50 Each paper plates 22105-3123 Shipment, Shipped Date, and Expected cutlerv 22105-3123 2 6/6/23 50 Each **Receipt Date** Create ASN Details @ Sub<u>m</u>it <u>C</u>ancel Header Note: Fields marked with an asterisk (\*) sign Packing Slip Shipment are mandatory Packaging Code \* Shipped Date 6/5/23 7:47 PM Ëo. Special Handling Code i. \* Expected Receipt Date 6/5/23 7:47 PM Scroll down to Lines section and enter the Tare Weight Freight Terms • Tare Weight LION Shipping Method • Quantity Net Weight Number of Supplier Packing Units • Net Weight UON Bill of Lading Review the details and click Submit Comments Waybill An ASN is created for that purchase order ▲ Lines The buyer will receive an email confirming Actions View V Remove Line Ordered Ordered Received Supplier Item Purchase Order Quantity UOM Name Ship-to Location Item Quantity Quantity UOM Description Quantity that an ASN was created, along with the ASN paper plates 22105-3123 Redpath Canada 50 Each Each number Þ cutlery 22105-3123 Each Redpath Canada 50 Each

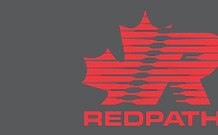

### Manage Shipments through Supplier Portal